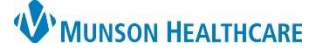

24

## CareCompass: Documentation of Tasks for Nurses

Cerner PowerChart EDUCATION

PRN/Continuous

#### Selecting Document for a Task

- 1. In CareCompass, under the Activities column, click on the number in the circle.
- 2. Select the Task to be completed, for example, Braden Assessment Task.

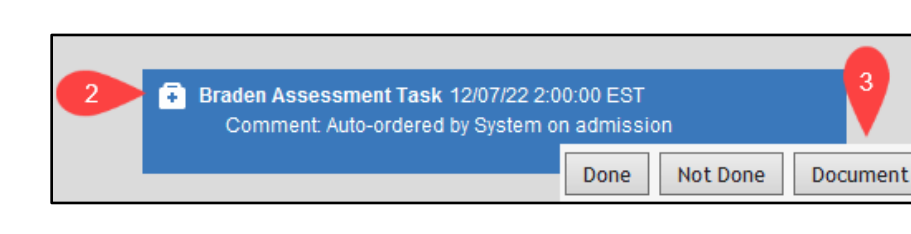

3. Click **Document** in the lower right-hand corner to open and complete the form.

5422 - A

CERNED, LILY

No Allergies Recorded 🛕

47yrs | F

#### Selecting Done for a Task

#### Example #1: Braden Assessment Task

 If a task has been documented in AdHoc or Interactive View, do not document the task again. Select the task that has been completed.

| Braden Assessment Task 12/07/22 2:00:00 EST Comment: Auto-ordered by System on admission |                |  |  |
|------------------------------------------------------------------------------------------|----------------|--|--|
| Done                                                                                     | 2 one Document |  |  |

2. Click Done in the lower right-hand corner. The task will automatically be removed from the list.

#### Example #2: Notify Lab Ready to Transfuse Task

 Click **Done** in the lower right-hand corner to notify the Lab when ready to transfuse a blood product.

### Selecting Not Done for a Task

#### Example #1: Notify Lab to Cancel Transfusion

 Click Not Done in the lower righthand corner if a transfusion is no longer needed. This will cancel the held blood product.

Done

Notify Lab Ready to Transfuse Notify Lab Ready to Transfuse Task

| Notify Lab Ready to Transfuse Notify Lab Ready to Transfuse Task |                      |  |  |  |
|------------------------------------------------------------------|----------------------|--|--|--|
|                                                                  | Done Not Done 1 hent |  |  |  |

Note: Not Done is ONLY used if a Task will not be completed prior to the Task firing again.

Document

he

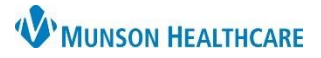

# Timings for Assigned Daily Tasks

### Task Timings for CAD/GRY/KMHC/MMC/POMH

| Task                                          | Timings       |
|-----------------------------------------------|---------------|
| Plan of Care Task (Adult and Peds)            | 0500 and 1700 |
| Plan of Care Task (Grayling) (Adult and Peds) | 0900 and 2100 |
| Precaution Review                             | 0730          |
| Fall Risk Assessment Task (Adult and Peds)    | 0900 and 2100 |
| Braden Assessment Task (>9 years)             | 0900 and 2100 |
| Braden Q Task (21 days to 9 years)            | 1400          |
| Education Task                                | 0900 and 2100 |
| Education Task - NICU                         | 0500 and 1700 |
| Sepsis Screening Tool Task                    | 0900 and 2100 |